# Greenphire ClinCard Participant Payment Process for Site Coordinators Department Instructions Last Revision Date: 03/25/2022

AP contact information Phone: 252-737-5907 Email: <u>Participant Payments@ecu.edu</u> (underscore between Participant and Payments)

Greenphire has several different roles for system access and many reports available per user role.

| Greenphire ClinCard Roles and Permissions |                                                                                                    |                                                                         |                                                |  |
|-------------------------------------------|----------------------------------------------------------------------------------------------------|-------------------------------------------------------------------------|------------------------------------------------|--|
| Role/Permission Set                       | Job Duties                                                                                                 | Report Access                                                           | ECU area that<br>handles this<br>functionality |  |
| ClinCard Administrator                    | Creates/edits studies,<br>creates/edits<br>milestone payments,<br>creates/edits user<br>access/permissions | All reports, all studies                                                | Accounts Payable                               |  |
| Approver                                  | Approve<br>variable/travel<br>reimbursements                                                               | All reports except<br>1099's, study-level<br>reporting only             | Possible Department<br>Manager                 |  |
| Study/Site Coordinator                    | Registers participant,<br>assigns Clincard, pay<br>participant                                             | (optional) All reports<br>except 1099's, study-<br>level reporting only | Possible Department<br>Admin                   |  |
| Reports Only (Finance)                    | Finance team who<br>review reports and<br>manages fundings of<br>issuance account                          | All reports, all studies                                                | REDE                                           |  |

| Greenphire ClinCard Reports and Role Access |                           |             |                           |              |  |  |  |
|---------------------------------------------|---------------------------|-------------|---------------------------|--------------|--|--|--|
|                                             |                           | Role Access |                           |              |  |  |  |
| Report                                      | ClinCard<br>Administrator | Approver    | Study/Site<br>Coordinator | Reports Only |  |  |  |
| Program Balance                             | x                         |             |                           | x            |  |  |  |
| Program Balance Detail                      | x                         |             |                           | x            |  |  |  |
| Payments by Site                            | x                         |             |                           | x            |  |  |  |
| Site Payment Detail                         | x                         |             |                           | x            |  |  |  |
| Payments by Study                           | x                         | x           | x                         | x            |  |  |  |
| Payments by Subject                         | x                         | x           | x                         | x            |  |  |  |
| Payment Detail                              | x                         | x           | x                         | x            |  |  |  |
| Declined Payments                           | х                         | x           | x                         | x            |  |  |  |
| Subject Appointments                        | x                         | x           | x                         | x            |  |  |  |
| Subject by Study                            | x                         | x           | x                         | x            |  |  |  |
| Study Budget Report                         | x                         | x           | x                         | x            |  |  |  |
| 1099 Report                                 | x                         |             |                           | x            |  |  |  |
| User Management                             | x                         |             |                           | x            |  |  |  |
| Card Inventory                              | x                         |             |                           | x            |  |  |  |

How to Login to the Greenphire ClinCard system.

- When access has been granted by Accounts Payable for an individual to use the Greenphire Clincard system, that individual will receive an email from Greenphire Clincard stating access has been granted along with the below link to log in. Individual will use his/her pirate ID and passphrase.
  - o <u>Greenphire Production Link</u>

How do I see if a study participant is already in the Greenphire Clincard system?

1. Click on Look up Subject

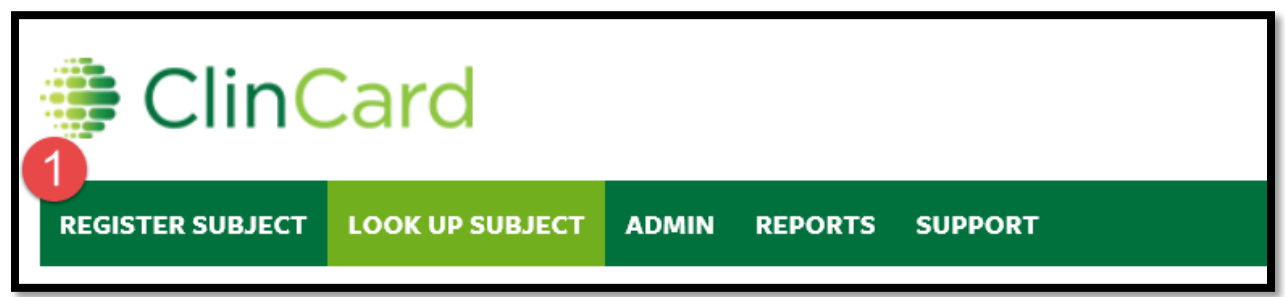

- 2. "All Studies" should be in Study box
- 3. Click SEARCH

| Look Up Subject                                         |                           |          |
|---------------------------------------------------------|---------------------------|----------|
| Study 2                                                 |                           |          |
| All Studies                                             |                           | ~        |
| Only Studies with registered cardholders are displayed. |                           |          |
| Name                                                    | Subject ID                | Initials |
|                                                         |                           |          |
| Subject Email                                           | Last 4 Digits of ClinCard |          |
|                                                         |                           |          |
| SEARCH                                                  |                           |          |

If study participant has their Greenphire ClinCard on hand, you can look them up via the last 4 digits of their card.

- 4. Be sure "ECU All Studies" is in Study box
- 5. Enter the last 4 digits of Greenphire ClinCard
- 6. Click SEARCH

| Look Up Subject                                         |                           |          |
|---------------------------------------------------------|---------------------------|----------|
| All Studies                                             |                           | •        |
| Only Studies with registered cardholders are displayed. |                           |          |
| Name                                                    | Subject ID                | Initials |
| Subject Email                                           | Last 4 Digits of ClinCard | 5        |
| 6<br>SEARCH                                             | 9312                      | X        |

All search results will be displayed. If your study participant is displayed in this list, you will want to edit this study participant to add your study.

7. Click on study participant's last name

| Search Results<br>1 records found |                          |                             |           |
|-----------------------------------|--------------------------|-----------------------------|-----------|
| SEARCH:                           |                          |                             |           |
| LAST NAME FIRST NAME LAST FOUR    | LOCATION                 | STUDY                       | ID        |
| Michael Jackson 9312              | East Carolina University | testing by GP_IRB 18-001342 | test-0002 |
|                                   |                          | Testing for IRB 18-002502   | test-0001 |

8. Edit Subject

| ACKSON MICHAEL                                                                                        |                                                                                                    |                                                                                                    |                                                              |
|----------------------------------------------------------------------------------------------------|----------------------------------------------------------------------------------------------------|----------------------------------------------------------------------------------------------------|--------------------------------------------------------------|
| SUBJECT INFORMATION                                                                                   | AUDIT HISTORY                                                                                                    |                                                                                                    |                                                              |
| Study Name<br>testing by GP_IRB 18-001342 V                                                           |                                                                                                    | Recent Activity<br>Changed Jackson Michael<br>subject information                                                                                                    | REPLACE CLINCARD<br>REQUEST PAYMENT<br>REQUEST REIMBURSEMENT |
| Subject ID<br>test-0002<br>Participant Code<br><br>Card Balance<br>Available: 0.00 USD                | <b>Study status</b><br>Enrolled<br><b>Address</b><br>3931 Lee Street<br>Ayden, NC 28513<br><b>Timezone</b><br>US/Eastern | Cardholder Jackson Michael has<br>enrolled in study testing by<br>GP_IRB 18-001342 as Subject ID<br>test-0002 with status Enrolled<br>Scheduled appointment for<br>Jackson Michael on December<br>09, 2019 at 10:00 AM EST<br>Assigned card X-9312 to Jackson | EDIT SUBJECT 8                                               |
| Pending Payments<br>231.09 USD<br>Card Number<br>XXXX-XXXX-XXX-9312<br>Expiration Date<br>31-DEC-2021 | Home Phone<br><br>Allow Email<br>No                                                                                      | Michael<br>Replaced card X-9221 with card<br>X-9312 for Jackson Michael<br>VIEW ALL                                                                                                    |                                                              |

9. Click on 'Add Study'

| Edit Subject Information                      |             |                 |
|-----------------------------------------------|-------------|-----------------|
| Study Membership for East Carolina University |             |                 |
| Study*                                        | Subject ID* | Subject Status* |
| Testing for IRB 18-002502                     | test-0001   | Enrolled 🗸      |
| Study*                                        | Subject ID* | Subject Status* |
| testing by GP_IRB 18-001342                   | test-0002   | Enrolled 🗸      |
| + ADD STUDY 9                                 |             |                 |

10. Click on 'Select Study' drop down box and click on study to be added

# Edit Subject Information

#### Study Membership for East Carolina University

| Study*                      | Subject ID* | Subject Status* |
|-----------------------------|-------------|-----------------|
| Testing for IRB 18-002502   | test-0001   | Enrolled 🗸      |
| Study*                      | Subject ID* | Subject Status* |
| testing by GP_IRB 18-001342 | test-0002   | Enrolled 🗸      |
| Study*                      | Subject ID* | Subject Status* |
| Select Study 10 🔹           |             | Enrolled 🗸      |

## 11. Enter unique subject ID

| Edit Subject Information                      |   |             |                 |
|-----------------------------------------------|---|-------------|-----------------|
| Study Membership for East Carolina University |   |             |                 |
| Study*                                        |   | Subject ID* | Subject Status* |
| Testing for IRB 18-002502                     | • | test-0001   | Enrolled 🗸      |
| Study*                                        |   | Subject ID* | Subject Status* |
| testing by GP_IRB 18-001342                   | • | test-0002   | Enrolled 🗸      |
| Study*                                        |   | Subject ID* | Subject Status* |
| ECU All Studies                               | • | test-0003 × | Enrolled 🗸      |

Make any updates to name, address or personal information and click 'Save'.

12. New Study Name will appear in Subject Information screen.

| JACKSON MICHAEL                                                                                                    |                                                                                                    |                                                                                                    |                                                                                                    |
|----------------------------------------------------------------------------------------------------|----------------------------------------------------------------------------------------------------|----------------------------------------------------------------------------------------------------|----------------------------------------------------------------------------------------------------|
| SUBJECT INFORMATION                                                                                                    | AUDIT HISTORY                                                                                                    |                                                                                                    |                                                                                                    |
| 22<br>ECU All Studies<br>Subject ID<br>test-0003<br>Participant Code<br><br>Card Balance<br>Available: 0.00 USD<br>Pending Payments<br>231.09 USD<br>Card Number<br>XXXX-XXXX-9312<br>Expiration Date<br>31-DEC-2021 | Study status<br>Enrolled<br>Address<br>3931 Lee Street<br>Ayden, NC 28513<br>Timezone<br>America/New_York<br>Home Phone<br><br>Allow Email<br>No | Recent Activity<br>Changed Jackson Michael<br>subject information<br>Cardholder Jackson Michael has<br>enrolled in study ECU All Studies<br>as Subject ID test-ooo3 with<br>status Enrolled<br>Changed Jackson Michael<br>subject information<br>Cardholder Jackson Michael has<br>enrolled in study testing by<br>GP_IRB 18-001342 as Subject ID<br>test-ooo2 with status Enrolled<br>Scheduled appointment for<br>Jackson Michael on December<br>og, 2019 at 10:00 AM EST<br>VIEW ALL | REPLACE CLINCARD<br>REQUEST PAYMENT<br>REQUEST REIMBURSEMENT<br>EDIT SUBJECT<br>SCHEDULE APPOINTMENT |

If my participant is not already in the Greenphire Clincard system, how do I register a new study participant?

- 1. Click on Register Subject
- 2. Select 'ECU All Studies' from drop down box and hit enter

| REGISTER SUBJECT                                           | LOOK UP SUBJECT           | ADMIN | REPORTS | SUPPORT |  |
|------------------------------------------------------------|---------------------------|-------|---------|---------|--|
| 1<br>Subje                                                 | 1<br>Subject Registration |       |         |         |  |
| To begin the registration process, please select a study * |                           |       |         |         |  |
| Select Study                                               |                           |       |         |         |  |
|                                                            |                           |       |         |         |  |

- 3. Study Status: Be sure Enrolled is populated. If not, click on Enrolled
- 4. Subject ID: Enter participant unique ID (this identifies participant without use of their name)
- 5. Site: East Carolina University ClinCard should be populated

| Subject Reg                            | gistration               |   |
|----------------------------------------|--------------------------|---|
| To begin the registration process, ple | ease select a study*     |   |
| ECU All Studies                        | ·                        |   |
| Study Status* Subject ID*              | 4 Site* 5                |   |
| Enrolled 🗸                             | East Carolina University | ~ |
|                                        |                          |   |

- 6. Name: Enter participant name (first and last are required fields). Enter TIN if applicable
- 7. Country: United Stated should be populated
- 8. Address: Enter participant address
- 9. DOB: Enter participant date of birth
- 10. Email: Enter participant email address (required for travel or messaging)
  - a. Click "Enable Email Alerts" if participant wants to receive emails regarding payment confirmations or appointment reminders
- 11. Cell phone: Enter participant cell phone number (required for messaging)
  - a. Click "Enable Text Messaging" if participant wants to receive text messages regarding payment confirmations or appointment reminders
- 12. Click REGISTER
  - a. You will be brought to the "Subject Information" screen where you can add your specific study to this participant.

| Name                         |                                              |
|------------------------------|----------------------------------------------|
| First Name*                  | Middle Last Name* Initials                   |
| 6                            |                                              |
|                              |                                              |
| Address                      |                                              |
| Country*                     | Search for an address*                       |
| United States                | 7 V Begin typing to find and address 8       |
| Timezone*<br>America/Eastern | Language<br>► English ►                      |
| Date Of Birth*               | Subject Email Address                        |
| ex: 31-OCT-1952 9            | ex: name@example.com 10  Enable Email Alerts |
| Subject Home Phone           | Subject Cell Phone                           |
| eX: 215-555-1212             | ex: 215-555-1212 Enable Text Messaging       |
| 12<br>REGISTER               |                                              |

Now that participant is in 'ECU All Studies', the participant needs to be linked directly to your study. To do this:

13. Click Edit Subject under participant's Subject Information screen.

| CHRISTOPHER KRINGLE                                                           |                                                                                                    |                                                                                                    |                                                                                                    |  |  |
|-------------------------------------------------------------------------------|----------------------------------------------------------------------------------------------------|----------------------------------------------------------------------------------------------------|----------------------------------------------------------------------------------------------------|--|--|
| SUBJECT INFORMATION                                                           | AUDIT HISTORY                                                                                                    |                                                                                                    |                                                                                                    |  |  |
| Study Name<br>ECU All Studies<br>Subject ID<br>test-0004<br>No card assigned. | Study status<br>Enrolled<br>Address<br>123 East 5th Street<br>Greenville, NC 27858<br>Timezone<br>US/Eastern<br>Home Phone<br><br>Allow Email<br>No | Recent Activity<br>Cardholder Christopher Kringle<br>has enrolled in study ECU All<br>Studies with status Enrolled<br>Created new subject Christopher<br>Kringle | ASSIGN CLINCARD<br>REQUEST PAYMENT<br>REQUEST REIMBURSEMENT<br>EDIT SUBJECT<br>3<br>SCHEDULE APPOINTMENT |  |  |

14. Click on 'Add Study'

| Edit Subject Information                      |   |             |                         |
|-----------------------------------------------|---|-------------|-------------------------|
| Study Membership for East Carolina University |   | Subject ID* | Subject Status <b>*</b> |
| ECU All Studies                               | • | test-0004   | Enrolled 🗸              |
| + ADD STUDY 14                                |   |             |                         |

- 15. Click on drop down to select your study to add
- 16. Enter unique Subject ID

| Edit Subject Information |                   |                 |
|--------------------------|-------------------|-----------------|
| Study*                   | Subject ID*       | Subject Status* |
| ECU All Studies          | ▼ test-0004       | Enrolled 🗸      |
| Study*<br>Select Study   | 5 The subject ID* | Subject Status* |

EC

Make any updates to name, address or personal information and click 'Save'.

How do I assign a Greenphire ClinCard to a participant?

Once you have selected an existing participant or registered a new participant, you will be brought to the "Subject Information" screen. <u>(Be sure the Study Name is the study you want to pay from, NOT ECU All Studies</u>).

1. Click Assign ClinCard on right side of screen

| JACKSON MICHAEL                                                                                                  |                                                                               |                                                                                                    |                                                                                  |                                                                                                    |  |
|----------------------------------------------------------------------------------------------------|-------------------------------------------------------------------------------|----------------------------------------------------------------------------------------------------|----------------------------------------------------------------------------------|----------------------------------------------------------------------------------------------------|--|
| SUBJECT INFORMATION                                                                                              | ORY                                                                           |                                                                                                    |                                                                                  |                                                                                                    |  |
| Study Name<br>Testing for IRB 18-002502<br>Subject ID<br>test-0001<br>No card assigned.<br>Tim<br>Ame<br>Hor<br> | dy status<br>biled<br>iress<br>ezone<br>erica/New_York<br>ne Phone<br>w Email | Recent Acti<br>Cardholder J<br>Michael has a<br>study Testing<br>18-002502 w<br>Enrolled<br>Created new<br>Jackson Mich | ivity<br>Jackson<br>enrolled in<br>g for IRB<br>iith status<br>r subject<br>hael | ASSIGN CLINCARD<br>REQUEST PAYMENT<br>REQUEST<br>REIMBURSEMENT<br>EDIT SUBJECT<br>SCHEDULE APPOINTMENT |  |

2. Enter 12-digit token number visible through window of one of the Greenphire ClinCard packets

1

| ClinCard Program<br>P.O. BOX 60473<br>KING OF PRUSSIA, PA 19406<br>REFURN SERVICE REQUESTED                                                      |  |
|----------------------------------------------------------------------------------------------------|--|
| 9DWQPRZ1 0003 002871 0003<br>Program Name: EAST CAROLINA UNIVERSITY CLINCARD<br>Token# 4196 9 321<br>Valued Cardholder<br>Expiration Date: 07/22 |  |

3. Click Assign

ľ

| J | ACKSON MICHA                                                                           | . CI                                                    |   |   | l                                                                                                    |
|---|----------------------------------------------------------------------------------------|---------------------------------------------------------|---|---|----------------------------------------------------------------------------------------------------|
| ľ | SUBJECT INFORMATIO                                                                     | Assign Card                                             |   | x |                                                                                                    |
|   | Study Name<br>Testing for IRB 18-00250<br>Subject ID<br>test-0001<br>No card assigned. | None Assigned New Card*  41969221  ASSIGN  CANCEL       | × |   | ASSIGN CLINCARD<br>REQUEST PAYMENT<br>REQUEST<br>REIMBURSEMENT<br>EDIT SUBJECT<br>SCHEDULE APPOINTMENT |
|   |                                                                                        | America/New_York<br>Home Phone<br><br>Allow Email<br>No |   |   |                                                                                                    |

The Subject Information screen for your participant has been updated with the assigned card information.

- 4. Shows available card balance
- 5. Shows any pending payments
- 6. Shows last four digits of debit card
- 7. Shows expiration date of debit card
- 8. Stated debit card with the last 4 digits has been assigned to participant (#6 and #8 should match)
- 9. Assign ClinCard has been replaced with Replace ClinCard for this participant.
  - a. If your study chooses to do so, a lost card can be replaced by clicking 'Replace ClinCard', and following the steps above, using a token number from a new Greenphire ClinCard card packet. (See section of replacing a lost Greenphire ClinCard for additional information)

(Note: The 'Replace ClinCard' process will immediately inactivate the lost card and automatically transfer any available/pending balance to the newly assigned Greenphire ClinCard.)

| JACKSON MICHAEL                                                                                                    |                                                                                                    |                                                                                                    |                                                                                                    |  |  |  |
|----------------------------------------------------------------------------------------------------|----------------------------------------------------------------------------------------------------|----------------------------------------------------------------------------------------------------|----------------------------------------------------------------------------------------------------|--|--|--|
| SUBJECT INFORMATION                                                                                                    | AUDIT HIST                                                                                                    | TORY                                                                                                    |                                                                                                    |  |  |  |
| Study Name<br>Testing for IRB 18-00250<br>Subject ID<br>test-0001<br>Card Balance 3<br>Available: 0.00 USD<br>Pending Payments 5<br>0.00 USD<br>Card Number<br>XXX-XXXX-9221<br>Expiration Date 7<br>31-DEC-2021 | 2<br>Study status<br>Enrolled<br>Address<br>Timezone<br>America/New_York<br>Home Phone<br><br>Allow Email<br>No | Recent Activity<br>Assigned card X-9221<br>to Jackson Michael<br>Cardholder Jackson<br>Michael has enrolled in<br>study Testing for IRB<br>18-002502 with status<br>Enrolled<br>Created new subject<br>Jackson Michael | REPLACE CLINCARD 9<br>REQUEST PAYMENT<br>REQUEST<br>REIMBURSEMENT<br>EDIT SUBJECT<br>SCHEDULE APPOINTMENT |  |  |  |

Now that the study participant is in the Greenphire Clincard system, you can pay the individual via a milestone payment or a reimbursement payment.

Quick note about payment approvals: The Study Voucher Authorization Form that was completed and approved serves as the initial approval of the participant payment. The Site Coordinator's payment process serves as the second approval of the participant payment. The Approver role in Greenphire is not required for participant to receive their payment. This role acts as a verification of Site Coordinator participant payment.

How do I make a milestone payment?

1. At Subject Information screen for specific participant, click on 'Request Payment'.

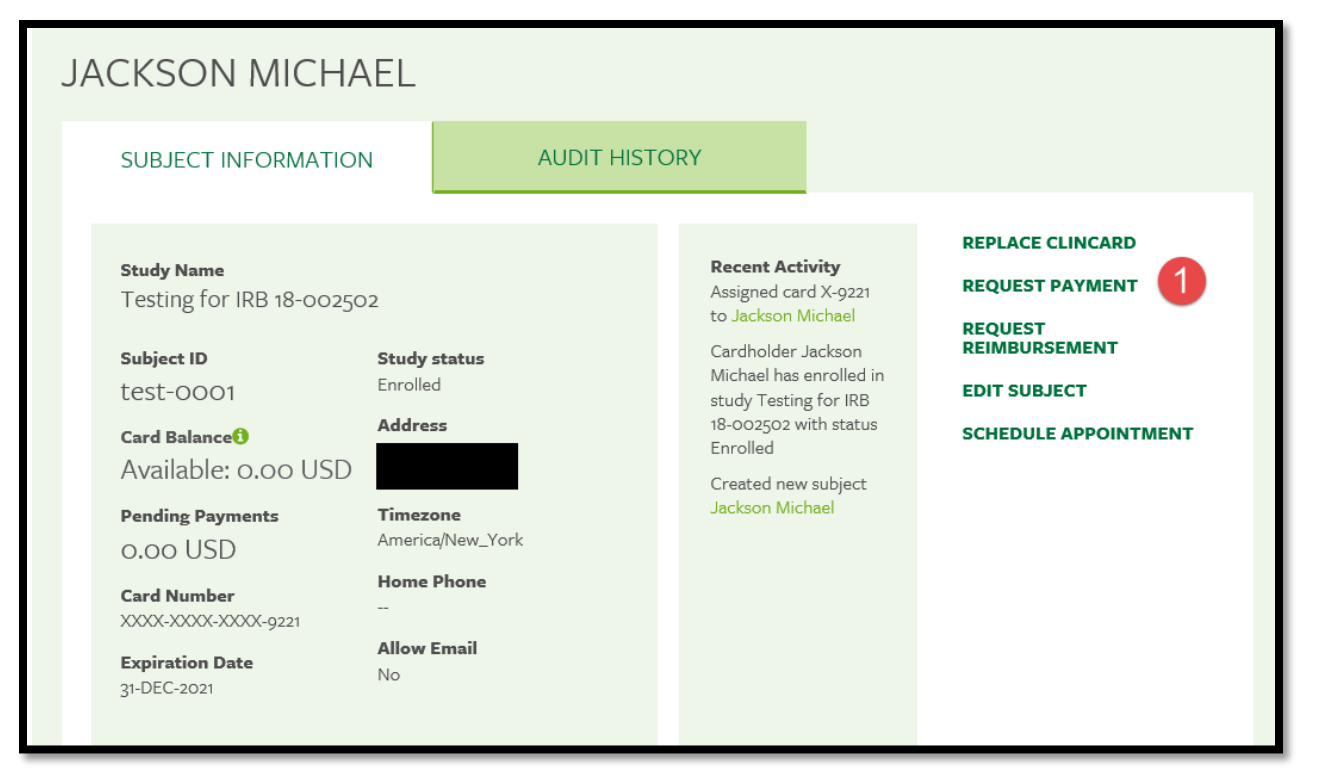

2. Click on drop down box under Milestone

| < Return to search resu       | Request Payn   | nent            |     |               | x |         |
|-------------------------------|----------------|-----------------|-----|---------------|---|---------|
| JACKSO                        | То             |                 |     | Total Payment |   |         |
| SUBJECT                       | Jackson Mich   | ael             |     | 0.00          |   |         |
|                               | Study          |                 |     |               |   |         |
| <b>a</b> . 1 N                | Testing for IR | B 18-002502     |     | Notes         |   | RD      |
| Testing fo                    | Milestone:*    |                 | 2   |               |   | NT      |
| Subject ID                    | SELECT MIL     | ESTONE          | ~   |               |   | г       |
| test-00                       |                |                 |     |               |   |         |
| <b>Card Balan</b><br>Availabl |                |                 | N/A | CANCEL        | Ì | INTMENT |
| Pending Pa                    |                | No. No.         |     |               |   |         |
| o.oo USD                      | Ai             | merica/New_York |     |               |   |         |
| Card Number                   | н<br>          | ome Phone       |     |               |   |         |

3. A list of Milestone payments will appear. Click on the appropriate payment amount. The Request Payment screen will populate with the amount of payment. Confirm it is correct and click Pay.

| < Return to search resu                         | Request Payment                                                 |                             | x          |
|-------------------------------------------------|-----------------------------------------------------------------|-----------------------------|------------|
| JACKSO                                          | To<br>Jackson Michael                                           | Total Payment<br>100.00 USD |            |
| Study Nam<br>Testing fo                         | Study<br>Testing for IRB 18-002502<br>Milestone:*               | Notes                       | ARD<br>ENT |
| Subject ID<br>test-00<br>Card Balan<br>Availabl | Clinic Visit C1D1-Blood Samples: 100.00 USE V<br>PAY MISSED N/A | CANCEL                      | T          |
| Pending Pa<br>0.00 US[                          | ) America/New_York                                              |                             |            |

Once the payment has successfully been requested, the "Pending Payments" are of the "Subject Information" screen will reflect the payment. It will also be reflected in your "Recent Activity" in the middle of the screen.

Once a payment request has been approved, the amount will be removed from the "Pending Payments" area and will now be reflected in the "Card Balance" area.

If the subject has opted to receive email and/or text messages, the Subject will receive a payment confirmation communication.

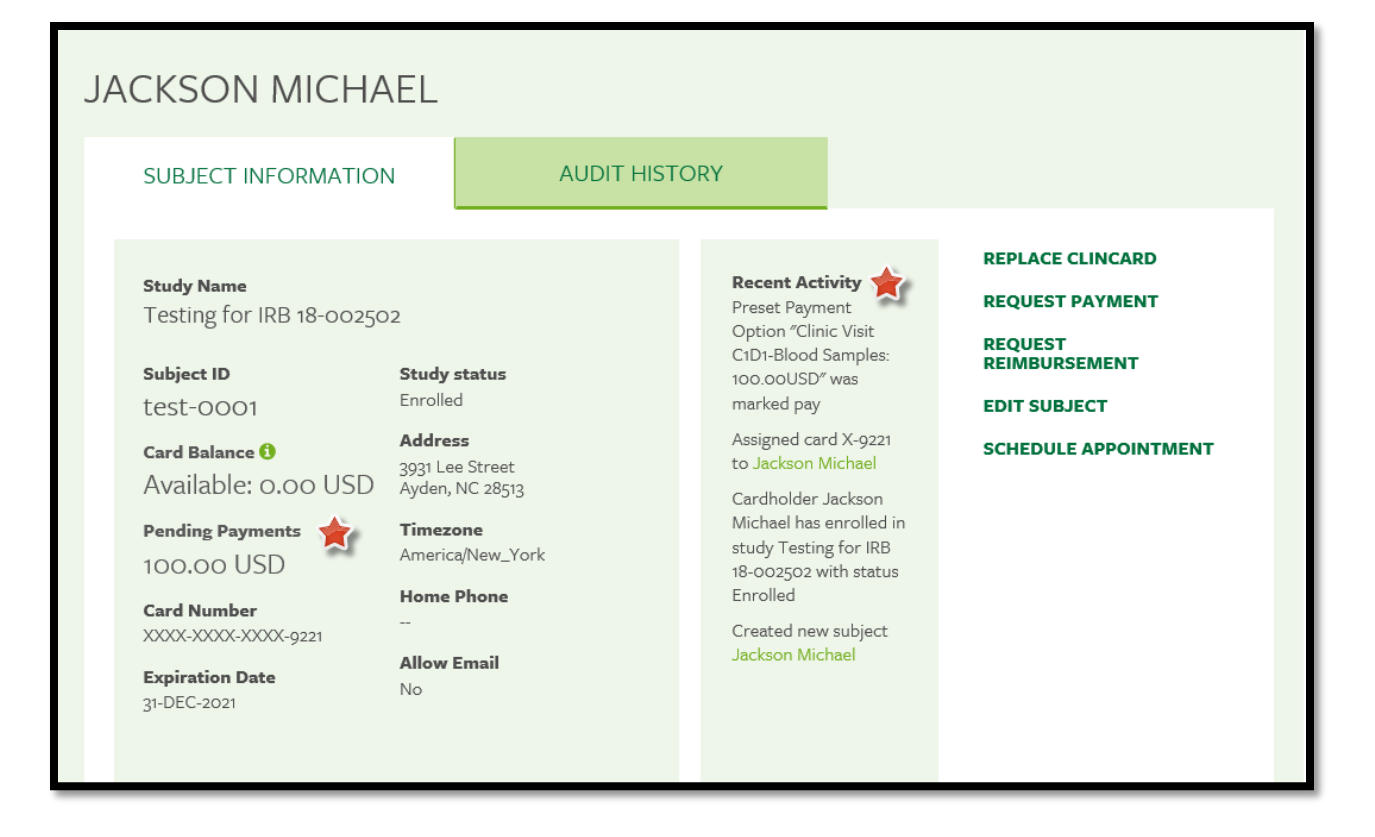

## How do I make a manual payment?

1. Click on Request Reimbursement on right side of screen

| JACKSON MICHAEL                                                                                                    |                                                                                                    |                                                                                                    |                                                                                                    |
|----------------------------------------------------------------------------------------------------|----------------------------------------------------------------------------------------------------|----------------------------------------------------------------------------------------------------|----------------------------------------------------------------------------------------------------|
| SUBJECT INFORMATION                                                                                                    | AUDIT HISTORY                                                                                                    |                                                                                                    |                                                                                                    |
| Study Name<br>Testing for IRB 18-002502<br>Subject ID<br>test-0001<br>Card Balance (*)<br>Available: 0.00 USD<br>Pending Payments<br>100.00 USD<br>Card Number<br>XXXX-XXXX-9221<br>Expiration Date<br>31-DEC-2021 | Study status<br>Enrolled<br>Address<br>3931 Lee Street<br>Ayden, NC 28513<br>Timezone<br>America/New_York<br>Home Phone<br>~<br>Allow Email<br>No | Recent Activity<br>Preset Payment Option "Clinic<br>Visit C1D-Blood Samples:<br>100.00USD" was marked pay<br>Assigned card X-9221 to Jackson<br>Michael<br>Cardholder Jackson Michael has<br>enrolled in study Testing for IRB<br>18-002502 with status Enrolled<br>Created new subject Jackson<br>Michael | REPLACE CLINCARD<br>REQUEST PAYMENT<br>REQUEST REIMBURSEMENT<br>EDIT SUBJECT<br>SCHEDULE APPOINTMENT |

- 2. Be sure applicable study is showing up in first block. If not, click on down arrow and click on appropriate study.
- 3. Click on "Select a Reimbursement Type" down arrow
  - a. Drive/Mileage or Other Reimbursement will appear

| Request Reimbursement                     |                                                                 | x |
|-------------------------------------------|-----------------------------------------------------------------|---|
| Reimbursement request for Jackson Michael |                                                                 |   |
| Testing for IRB 18-002502                 | Select a Reimbursement Type                                     |   |
| To add                                    | d a reimbursement request, complete<br>the fields listed above. |   |
| SUBMIT REQUEST CANCEL                     |                                                                 |   |

If Drive/Mileage is selected, the following screen will appear. Enter the following:

- a. Starting address
- b. Ending address
- c. Travel date
- d. Round trip, if applicable
- e. Add Notes enter the purpose of the mileage (ex: site visit, milestone #x)
- f. Click 'Add Request'

The Greenphire Clincard system will automatically calculate the estimate travel distance via Google maps.

| Reimbursement request for Jackson Micha         | el                                                                                                    |                                   |
|-------------------------------------------------|----------------------------------------------------------------------------------------------------|-----------------------------------|
| Testing for IRB 18-002502                       | ✓ Drive/Mileage ✓                                                                                                    |                                   |
| Please note: Be sure to remove any inf          | ormation from the Notes field that may reveal the i                                                                      | dentity of the study participant. |
| Starting Address                                | Ending Address b<br>Country*                                                                                             | Travel Date                       |
| United States                                   | United States                                                                                                    | 05-Dec-2019                       |
| Search for an address (Default is home address) | Search for an address (Default is site address)                                                                          |                                   |
| 3931 Lee Street Ayden North Carolina            | 120 Reade Street Greenville North Carolina                                                                               | Round Trip                        |
| 3931 Lee Street<br>Ayden, NC 28513<br>USA       | The address provided does not directly<br>match with the Google-verified<br>location. The address below will be<br>used. | Notes* e<br>notes                 |
|                                                 | Reade Street 120<br>120 Reade St, Greenville, NC 27858<br>USA                                                            |                                   |
| The estimated travel distance is 20.3           | miles  v round trip                                                                                                    |                                   |
| ADD REQUEST CANCEL                              |                                                                                                    |                                   |

4. The following screen will appear showing the mileage calculation. To accept, click 'Submit Request'.

| quest Reimbu                                                       | rsement                                                                              |                                                        |                                  |                 |                | X |
|--------------------------------------------------------------------|--------------------------------------------------------------------------------------|--------------------------------------------------------|----------------------------------|-----------------|----------------|---|
| Reimbursement                                                      | request for Jackson Michael                                                          |                                                        |                                  |                 |                |   |
| Testing for IRB                                                    | • 18-002502 V                                                                        | Select a Rein                                          | nbursement Type                  | ~               |                |   |
| DRIVE/MILEAG                                                       | ε                                                                                    |                                                        |                                  |                 | 6.09 USD 🛍     |   |
| <b>Start Address:</b><br>3931 Lee Street<br>Ayden, NC 28513<br>USA | <b>End Address:</b><br>Reade Street 120<br>120 Reade St, Greenville, NC 27858<br>USA | <b>Total Distance:</b><br>20.3 miles<br>Roundtrip: Yes | Appointment Date:<br>05-DEC-2019 | Notes:<br>notes |                |   |
| SUBMIT REQU                                                        | IEST CANCEL                                                                          |                                                        |                                  |                 | TOTAL 6.09 USE | ) |

The amount of pending payments will increase by the amount of mileage reimbursement.

| JACKSON MICHAEL                                                                                                    |                                                                                                    |                                                                                                    |                                                                                                    |
|----------------------------------------------------------------------------------------------------|----------------------------------------------------------------------------------------------------|----------------------------------------------------------------------------------------------------|----------------------------------------------------------------------------------------------------|
| SUBJECT INFORMATION                                                                                                    | AUDIT HISTORY                                                                                                    |                                                                                                    |                                                                                                    |
| Study NameTesting for IRB 18-002502Subject IDtest-0001Card Balance IAvailable: 0.00 USDPending Payments106.09 USDCard NumberXXXXXXXXXX9221Expiration Date31-DEC-2021 | Study status<br>Enrolled<br>Address<br>3931 Lee Street<br>Ayden, NC 28513<br>Timezone<br>America/New_York<br>Home Phone<br>-<br>Allow Email<br>No | Recent Activity<br>Preset Payment Option "Clinic<br>Visit C1D1-Blood Samples:<br>100.00USD" was marked pay<br>Assigned card X-9221 to Jackson<br>Michael<br>Cardholder Jackson Michael has<br>enrolled in study Testing for IRB<br>18-002502 with status Enrolled<br>Created new subject Jackson<br>Michael | REPLACE CLINCARD<br>REQUEST PAYMENT<br>REQUEST REIMBURSEMENT<br>EDIT SUBJECT<br>SCHEDULE APPOINTMENT |

If Other Reimbursement is selected, the following screen will appear. Enter the following:

- a. Enter amount of reimbursement
- b. Enter Notes what is purpose of reimbursement (ex: airline, hotel, parking)
- c. Upload receipt, if applicable. Receipts should be retained in department for audit purposes.
- d. Click 'Receipt received but unable to be uploaded'. Receipt should be retained in department for audit purposes.
  - a. Either 'c' or 'd' should be checked. If 'd' is **NOT** checked, do not process reimbursement without uploading receipt.
- e. Click 'Add Request'

| Request Reimbursement                                                    |                                                                                                    | x |
|--------------------------------------------------------------------------|----------------------------------------------------------------------------------------------------|---|
| Reimbursement request for Jackson Michael<br>Testing for IRB 18-002502 V | Other Reimbursement                                                                                                    |   |
| Please note: When uploading a receipt, b<br>Amount*                      | be sure to remove any information that may identify study participants.                                                                                                    |   |
| e                                                                        | Upload receipt       UPLOAD         Accepted file types are pdf, jpg, or png. Uploaded files should not contain information which would reveal subject identity if viewed by other users of the system.       Image: Content of the system.         Image: Receipt received but unable to be uploaded       Image: Content of the system.       Image: Content of the system. |   |
| ADD REQUEST CANCEL                                                       |                                                                                                    |   |

5. The following screen will appear showing the amount of reimbursement. To accept, click 'Submit Request'.

| Request Reimbursement                |        |                             |   |       | 2            |
|--------------------------------------|--------|-----------------------------|---|-------|--------------|
| Reimbursement request for Jackson Mi | chael  |                             |   |       |              |
| Testing for IRB 18-002502            | $\sim$ | Select a Reimbursement Type | ~ |       |              |
| OTHER REIMBURSEMENT                  |        |                             |   |       | 125.00 USD 🛍 |
| Notes:<br>notes                      |        |                             |   |       |              |
| 5                                    |        |                             |   |       |              |
| SUBMIT REQUEST CANCEL                |        |                             |   | TOTAL | 125.00 USD   |
| iration Date                         |        |                             |   |       |              |

The amount of pending payments will increase by the amount of other reimbursement.

| JACKSON MICHAEL                                                                                                    |                                                                                                    |                                                                                                    |                                                                                                    |
|----------------------------------------------------------------------------------------------------|----------------------------------------------------------------------------------------------------|----------------------------------------------------------------------------------------------------|----------------------------------------------------------------------------------------------------|
| SUBJECT INFORMATION                                                                                                    | AUDIT HISTORY                                                                                                    |                                                                                                    |                                                                                                    |
| Study Name<br>Testing for IRB 18-002502<br>Subject ID<br>test-0001<br>Card Balance ()<br>Available: 0.00 USD<br>Pending Payments<br>231.09 USD<br>Card Number<br>XXXX-XXXX-XXXX-9221<br>Expiration Date<br>31-DEC-2021 | Study status<br>Enrolled<br>Address<br>3931 Lee Street<br>Ayden, NC 28513<br>Timezone<br>America/New_York<br>Home Phone<br><br>Allow Email<br>No | Recent Activity<br>Preset Payment Option "Clinic<br>Visit C1D1-Blood Samples:<br>10.00USD" was marked pay<br>Assigned card X-9221 to Jackson<br>Michael<br>Cardholder Jackson Michael has<br>enrolled in study Testing for IRB<br>18-002502 with status Enrolled<br>Created new subject Jackson<br>Michael | REPLACE CLINCARD<br>REQUEST PAYMENT<br>REQUEST REIMBURSEMENT<br>EDIT SUBJECT<br>SCHEDULE APPOINTMENT |

Replacing a Greenphire ClinCard

There are two options when replacing a ClinCard – (1) the study can replace the Greenphire ClinCard at a cost of \$3.70 to the study or (2) the subject/participant can call Greenphire Customer Service at 1-866-952-3795 at a cost of \$7.00 to the subject/participant. Subject/participant will need to provide their name, DOB and address for verification. The existing balance on old card will be transferred to new card. Greenphire customer service will mail a new debit card to subject/participant which may take 7-10 days.

Below is how to process Option 1:

1. Click on 'Replace ClinCard' on right side of screen

| JACKSON MICHAEL                                                   |                                                                                         |                                                                                                    |                                                               |
|-------------------------------------------------------------------|-----------------------------------------------------------------------------------------|----------------------------------------------------------------------------------------------------|---------------------------------------------------------------|
| SUBJECT INFORMATION                                               | AUDIT HISTORY                                                                           |                                                                                                    |                                                               |
| <b>Study Name</b><br>Testing for IRB 18-002502                    |                                                                                         | <b>Recent Activity</b><br>Preset Payment Option "Clinic<br>Visit C1D1-Blood Samples:                                                                                                   | REPLACE CLINCARD                                              |
| Subject ID<br>test-0001<br>Card Balance ()<br>Available: 0.00 USD | <b>Study status</b><br>Enrolled<br><b>Address</b><br>3931 Lee Street<br>Ayden, NC 28513 | 100.00USD" was marked pay<br>Assigned card X-9221 to Jackson<br>Michael<br>Cardholder Jackson Michael has<br>enrolled in study Testing for IRB<br>18-005020 with study Testing for IRB | REQUEST REIMBURSEMENT<br>EDIT SUBJECT<br>SCHEDULE APPOINTMENT |
| Pending Payments<br>231.09 USD<br>Card Number                     | Timezone<br>America/New_York<br>Home Phone<br>                                          | Created new subject Jackson<br>Michael                                                                                                    |                                                               |
| Expiration Date<br>31-DEC-2021                                    | <b>Allow Email</b><br>No                                                                |                                                                                                    |                                                               |

2. Enter the token number for new card

# 3. Click 'Replace'

| JACKSON MICHAEL                                                          | Replace Card X                                                                                  |                                                               |
|--------------------------------------------------------------------------|-------------------------------------------------------------------------------------------------|---------------------------------------------------------------|
| SUBJECT INFORMATION                                                      | Current Card                                                                                    |                                                               |
| <b>Study Name</b><br>Testing for IRB 18-002502                           | New Card* 2                                                                                     | REPLACE CLINCARD<br>REQUEST PAYMENT                           |
| Subject ID<br>test-0001<br>Card Balance <b>()</b><br>Available: 0.00 USD | Study :<br>Enrollec<br>Addres<br>3931 Let<br>Ayden, Inc 20015<br>18-002502 with status Enrolled | REQUEST REIMBURSEMENT<br>EDIT SUBJECT<br>SCHEDULE APPOINTMENT |
| Pending Payments<br>231.09 USD                                           | Timezone         Created new subject Jackson           America/New_York         Michael         |                                                               |
| Card Number<br>X000X-000X-000X-9221<br>Expiration Date<br>31-DEC-2021    | Home Phone<br><br>Allow Email<br>No                                                             |                                                               |

The recent activity will show the replaced card. Any balance from the former card will be forwarded to the replaced card.

| JACKSON MICHAEL                                |                                               |                                                                                         |                                                              |
|------------------------------------------------|-----------------------------------------------|-----------------------------------------------------------------------------------------|--------------------------------------------------------------|
| SUBJECT INFORMATION                            | AUDIT HISTORY                                 |                                                                                         |                                                              |
| <b>Study Name</b><br>Testing for IRB 18-002502 |                                               | <b>Recent Activity</b><br>Assigned card X-9312 to Jackson<br>Michael                    | REPLACE CLINCARD<br>REQUEST PAYMENT<br>REQUEST REIMBURSEMENT |
| Subject ID<br>test-0001                        | Study status<br>Enrolled                      | Replaced card X-9221 with card<br>X-9312 for Jackson Michael                            | EDIT SUBJECT                                                 |
| Card Balance <b>9</b><br>Available: 0.00 USD   | Address<br>3931 Lee Street<br>Ayden, NC 28513 | Preset Payment Option "Clinic<br>Visit C1D1-Blood Samples:<br>100.00USD" was marked pay | SCHEDULE APPOINTMENT                                         |
| Pending Payments<br>231.09 USD                 | <b>Timezone</b><br>America/New_York           | Assigned card X-9221 to Jackson<br>Michael<br>Cardholder Jackson Michael has            |                                                              |
| Card Number<br>XXXX-XXXX-XXX-9312              | Home Phone                                    | enrolled in study Testing for IRB<br>18-002502 with status Enrolled                     |                                                              |
| Expiration Date<br>31-DEC-2021                 | <b>Allow Email</b><br>No                      | VIEW ALL                                                                                |                                                              |

Editing an existing subject/participant

1. Click on 'Edit Subject' on right side of screen

| JACKSON MICHAEL                                                                                                    |                                                                                                    |                                                                                                    |                                                                                                    |
|----------------------------------------------------------------------------------------------------|----------------------------------------------------------------------------------------------------|----------------------------------------------------------------------------------------------------|----------------------------------------------------------------------------------------------------|
| SUBJECT INFORMATION                                                                                                    | AUDIT HISTORY                                                                                                    |                                                                                                    |                                                                                                    |
| Study Name<br>Testing for IRB 18-002502<br>Subject ID<br>test-0001<br>Card Balance ()<br>Available: 0.00 USD<br>Pending Payments<br>231.09 USD<br>Card Number<br>XXXX-XXXX-XXXX-9221<br>Expiration Date<br>31-DEC-2021 | Study status<br>Enrolled<br>Address<br>3931 Lee Street<br>Ayden, NC 28513<br>Timezone<br>America/New_York<br>Home Phone<br><br>Allow Email<br>No | Recent Activity<br>Assigned card X-9312 to Jackson<br>Michael<br>Replaced card X-9321 with card<br>X-9312 for Jackson Michael<br>Yeist C1D-Blood Samples:<br>100.00USD" was marked pay<br>Assigned card X-9221 to Jackson<br>Michael<br>Cardholder Jackson Michael has<br>enrolled in study Testing for IRB<br>18-002502 with status Enrolled | REPLACE CLINCARD<br>REQUEST PAYMENT<br>REQUEST REIMBURSEMENT<br>EDIT SUBJECT<br>SCHEDULE APPOINTMENT |

The 'Edit Subject Information' screen will appear which allows the Site Coordinator to modify and existing subject/participant (name, address or personal information). Click 'Save' to save changes.

# Schedule an Appointment

1. Click 'Schedule Appointment' on right side of screen

| CKSON MICHAEL                                                                         |                                                                                                    |                                                                                                    |                                      |
|---------------------------------------------------------------------------------------|----------------------------------------------------------------------------------------------------|----------------------------------------------------------------------------------------------------|--------------------------------------|
| SUBJECT INFORMATION                                                                   | AUDIT HISTORY                                                                                              |                                                                                                    |                                      |
| <b>Study Name</b><br>Testing for IRB 18-002502                                        |                                                                                                    | Recent Activity<br>Assigned card X-9312 to Jackson<br>Michael                                                                                                    | REPLACE CLINCARD<br>REQUEST PAYMENT  |
| Subject ID<br>test-0001<br>Card Balance ()<br>Available: 0.00 USD<br>Pending Payments | <b>Study status</b><br>Enrolled<br><b>Address</b><br>3931 Lee Street<br>Ayden, NC 28513<br><b>Timezone</b> | Replaced card X-9221 with card<br>X-9312 for Jackson Michael<br>Preset Payment Option "Clinic<br>Visit C1D1-Blood Samples:<br>100.00USD" was marked pay<br>Assigned card X-9221 to Jackson<br>Michael | EDIT SUBJECT<br>SCHEDULE APPOINTMENT |
| 231.09 USD<br>Card Number<br>XXXX-XXXX-9312<br>Expiration Date<br>31-DEC-2021         | America/New_York<br>Home Phone<br><br>Allow Email<br>No                                                    | Cardholder Jackson Michael has<br>enrolled in study Testing for IRB<br>18-002502 with status Enrolled<br>VIEW ALL                                                                                     |                                      |

- 2. Enter Appointment Date
- 3. Enter Appointment Time
- 4. Click 'Schedule'

| JACKSON MICHAEL                                                                                                    | Schedule Appointment                                                                                                    | x |                                                                                                    |
|----------------------------------------------------------------------------------------------------|----------------------------------------------------------------------------------------------------|---|----------------------------------------------------------------------------------------------------|
| SUBJECT INFORMATION                                                                                                    | Schedule next appointment for Jackson Michael                                                                                                    |   |                                                                                                    |
| Study Name         Testing for IRB 18-002502         Subject ID       Statement         test-0001       Enitement         Card Balance ①       Add         Available: 0.00 USD       395         Available: 0.00 USD       Arr         231.09 USD       Arr         Card Number | Testing for IRB 18-002502<br>Appointment Date<br>09-Dec-2019<br>Appointment Time<br>10 0 AM V<br>All times are as of the site's time zone: US/Eastern<br>SCHEDULE CANCEL |   | REPLACE CLINCARD<br>REQUEST PAYMENT<br>REQUEST REIMBURSEMENT<br>EDIT SUBJECT<br>SCHEDULE APPOINTMENT |

The appointment will appear at the bottom of the 'Subject Information' screen under the header 'Upcoming Appointments'.

| SUBJECT INFORMATION                                                                                                    | AUDIT HISTORY                                                                                                    |                                                                                                    |                                                                                                    |
|----------------------------------------------------------------------------------------------------|----------------------------------------------------------------------------------------------------|----------------------------------------------------------------------------------------------------|----------------------------------------------------------------------------------------------------|
| Study Name<br>Testing for IRB 18-002502<br>Subject ID<br>test-0001<br>Card Balance O<br>Available: 0.00 USD<br>Pending Payments<br>231.09 USD<br>Card Number<br>XXXXXXXXX9312<br>Expiration Date<br>31-DEC-2021 | Study status<br>Enrolled<br>Address<br>3931 Lee Street<br>Ayden, NC 28513<br>Timezone<br>America/New_York<br>Home Phone<br><br>Allow Email<br>No | Recent Activity<br>Assigned card X-9312 to Jackson<br>Michael<br>Replaced card X-9221 with card<br>X-9312 for Jackson Michael<br>Preset Payment Option "Clinic<br>Visit C1D1-Blood Samples:<br>100.00USD" was marked pay<br>Assigned card X-9221 to Jackson<br>Michael<br>Cardholder Jackson Michael has<br>enrolled in study Testing for IRB<br>18-002502 with status Enrolled<br>VEW ALL | REPLACE CLINCARD<br>REQUEST PAYMENT<br>REQUEST REIMBURSEMENT<br>EDIT SUBJECT<br>SCHEDULE APPOINTMENT |
| DATE DAY<br>09-DEC-2019 Monda                                                                                                    | 7 TIME<br>7 10:00 AM                                                                                                    | STUDY SCHEDUL<br>Testing for IRB 18-002502 Test2 User                                                                                                    | 2 CHANGE   CANCEL                                                                                    |

If the subject/participant has opted to receive email and/or text messages, the subject/participant will receive a reminder communication 3 days and 1 day prior to the subject's next appointment.

## Subject/Participant Audit History

This tab will show all activity related to a subject/participant. All payments will appear first followed by all other activity.

| SUBJECT IN                                               | NFORMATION | AL                            | JDIT HISTORY                                                                                                    |                                   |          |         |
|----------------------------------------------------------|------------|-------------------------------|----------------------------------------------------------------------------------------------------|-----------------------------------|----------|---------|
| ayment His                                               | tory       |                               |                                                                                                    |                                   |          |         |
| SUBMITTED                                                | AMOUNT     | STUDY                         | DESCRIPTION                                                                                                    | STATUS 🕄                          | APPROVED | ACTIONS |
| 05-DEC-2019<br>04:58 PM EST<br>Test2 User2<br>(tuser230) | 125.00 USD | Testing for IRB 18-<br>002502 | Transaction #4958-2782F11843<br>Other Reimbursement<br>Milestone: None<br>Released Amount: 0.00<br>Notes: notes         | Waiting for<br>approval           | N/A      |         |
| 05-DEC-2019<br>04:52 PM EST<br>Test2 User2<br>(tuser230) | 6.09 USD   | Testing for IRB 18-<br>002502 | Transaction #4958-E82F6A56B3<br>Drive/Mileage Reimbursement<br>Milestone: None<br>Released Amount: 0.00<br>Notes: notes | Waiting for<br>approval           | N/A      |         |
| 21-NOV-2019<br>03:38 PM EST<br>Test2 User2<br>(tuser230) | 100.00 USD | Testing for IRB 18-<br>002502 | Transaction #4958-CE0DE6F198<br>Milestone: Clinic Visit C1D1-Blood<br>Released Amount: 0.00<br>Notes: N/A               | Waiting for<br>I Samples approval | N/A      |         |
| Recent Activ                                             | ity        |                               |                                                                                                    |                                   |          |         |

# Greenphire Clincard Reports

Access to Greenphire Clincard reports is based on the individual's role in the study. Below is a grid showing what reports are available to what roles in the Greenphire Clincard system.

| Permission Set Name                                                         | In-Portal Permissions                                                                                                    | Non-portal Activities                                                                                                    | Report Access                                                        |
|-----------------------------------------------------------------------------|----------------------------------------------------------------------------------------------------|----------------------------------------------------------------------------------------------------|----------------------------------------------------------------------|
| ClinCard<br>Administrator                                                   | Create studies and<br>milestone payment<br>schedules, edit studies,<br>add users, manage<br>user permissions                       | Order ClinCards, manage<br>card inventory, provide<br>training to new users,<br>process batch registration<br>or milestone payments<br>(optional)             | All reports, all studies                                             |
| Approver<br>(Department<br>Manager)                                         | Approve<br>variable/travel<br>reimbursements                                                                                       | Review/approve ClinCard<br>access requests from<br>interested departments,<br>forward access requests<br>to ClinCard Administrator<br>for study/user creation | All reports except 1099,<br>study-level reporting only               |
| Study Coordinator<br>(Research<br>Coordinator or<br>Principle Investigator) | Register subject,<br>assign ClinCard, pay<br>subject, void payments<br>(optional), schedule<br>appointment<br>reminders (optional) | Request access to<br>ClinCard internally,<br>educate patients on use of<br>ClinCard                                                                           | (optional) All reports<br>except 1099, study-level<br>reporting only |
| Reports Only<br>(Finance)                                                   | Reports                                                                                                    | Manage funding of<br>issuance account,<br>(optional) bill fees back to<br>studies depending on use<br>of ClinCard                                             | All reports, all studies                                             |

- 1. Reports can be accessed by click on the 'REPORTS' section in top green bar.
- 2. Click drop down arrow to select a report

| 🌻 Clin 🕻         | Card            |                   |       |         |         |
|------------------|-----------------|-------------------|-------|---------|---------|
| REGISTER SUBJECT | LOOK UP SUBJECT | PAYMENT APPROVALS | ADMIN | REPORTS | SUPPORT |
| <b>Ш</b> Rерон   | rts             |                   |       | 1       |         |
| Select a report  | - <b></b>       |                   | 2     |         |         |

- 3. Reports can be filtered by date.
- 4. Reports can be exported to excel.

| Repor           | <b>TS</b><br>ants by Subject (Click to switch rep | ort) < East Carolina Universit |            |                |                         |
|-----------------|---------------------------------------------------|--------------------------------|------------|----------------|-------------------------|
| ECU All Studies | 3                                                 | •                              |            |                |                         |
| Payments I      | oy Subject 👩                                      |                                | -          | 4              | EXCEL FILE 🛛 FULLSCREEN |
| SEARCH:         | FILTER BY:                                        | DATE RANGE                     |            |                |                         |
| SUBJECT ID      | SITE NUMBER                                       | SITE NAME                      | # PAYMENTS | TOTAL PAYMENTS | AVERAGE PAYMENT         |

#### Site Coordinator's FAQ's:

Q: When do I need to obtain a W9 (SSN)?

A: Two cases – (1) if paying participant \$100 or more in one study or (2) if paying participant for multiple studies, regardless of dollar amount of each payment.

- If a study is paying a participant \$100 or more, please complete and upload a Consent to Collect, Use and Disclose Social Security Number form in Team Dynamix when submitting set up study request.
- Q: Are non-resident aliens paid via Greenphire?

A: Non-resident aliens need to be reviewed on a case by case basis. Please contact AP for assistance at 252-737-5907 or <u>participant\_payments@ecu.edu</u>. (underscore between participant and payments)

Q: Can employees be research participants?

A: Yes

Q: How is the mileage total calculated for Drive Reimbursement?

A: Greenphire is configured with Google Maps, who sends a total based on its own calculations. These calculations cannot be overridden. Should their total not match what the participant drove, a "Manual" payment may be entered for the difference.

Q: How does the participant activate their Clincard?

A: The Clincard is active once the first payment is loaded. The participant will need to sign the back of their card and then can immediately begin using it by selecting the "credit" option in stores or online.

Q: What if a payment is made in error?

A: If a payment is made in error, immediately call site support at <u>support@greenphire.com</u> or call toll free 844-847-0107. Greenphire can void the payment and remove the funds from the Clincard. However, if the funds have already been spent, there is no way to void the payment and remove the funds.

Q: Does collecting information from a minor work differently?

A: Reporting payment to a minor will be reporting for tax purposed as received by the minor. However, if the minor does not have a SSN, the payment will be reported under the parent/guardian's SSN.